# HANDLEIDING OPLEIDING VOLGEN BIJ KOVAG MET GEBRUIK VAN DE KMO-PORTEFEUILLE

KOVAG is een erkend opleidingsinstituut. Daarom kan je als zaakvoerder, zelfstandige in bijberoep of medewerker in een Vlaamse apotheek 30% subsidie aanvragen voor opleidingen vanaf € 100, indien deze door de apotheek worden betaald.

Natuurlijk ben je dan verplicht alle lessen te volgen. Je kan je wel laten vervangen door een medewerker.

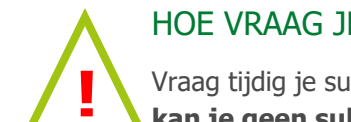

## HOE VRAAG JE JE SUBSIDIE AAN?

Vraag tijdig je subsidie aan: dit moet **ten laatste 14 dagen na de eerste les** gebeuren. **Daarna kan je geen subsidie meer aanvragen voor die opleiding of lessenreeks!** 

#### Ben je geregistreerd, dan kan volgend stappenplan je verder helpen:

Stap 1: Schrijf je in voor de opleiding op de website van KOVAG of via de KOVAG-nieuwsbrief

Stap 2: Via deze link kan je de subsidie aanvragen

1. Klik op de knop AANVRAGEN

#### Aanvragen

- 2. Meld u aan via één van onderstaande methode:
  - a. itsme (handleiding itsme)
  - b. beveiligingscode via mobiele app
  - c. beveiligingscode via sms
  - d. met uw identiteitskaart
- 3. Bevestig de grootte van uw onderneming
- 4. Kies voor kmo-portefeuille

| Mijn dossiers                               | Mijn ondernemingsgegevens |  |
|---------------------------------------------|---------------------------|--|
| KMO-Portefeuille                            |                           |  |
| Toon de lopende dossiers Toon alle dossiers |                           |  |
| Geen lopende dossiers gevonden              |                           |  |
| Ecologiepremie Plus                         |                           |  |
| Toon de lopende dossiers Toon alle dossiers |                           |  |
| Geen lopende dossiers gevonden              |                           |  |
| Ecologiepremie Call                         |                           |  |
| Toon de lopende dossiers Toon alle dossiers |                           |  |
| Geen lopende dossiers gevonden              |                           |  |

5. Kies voor nieuwe subsidie

NIEUWE SUBSIDIE AANVRAGEN

6. Vul de NACE-code van uw onderneming in: voor apotheken is dit steeds 47730.

### Geef de NACE-code van uw onderneming in

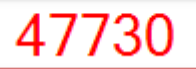

- 7. Vul de projectgegevens in: die vind je terug in de bevestigingsmail of bij de info over de opleiding op de KOVAG-agenda .:
  - i. Type dienstverlening: Opleiding
  - ii. Naam opleiding: zie uitnodiging in KOVAG nieuwsbrief of KOVAG agenda

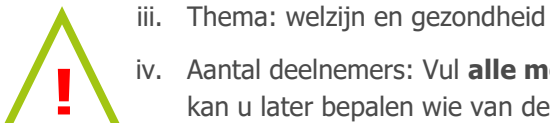

- iv. Aantal deelnemers: Vul alle mogelijke deelnemers van de apotheek in: zo kan u later bepalen wie van de apotheek die opleiding zal volgen.
- v. Naam en voornaam: vul alle mogelijke namen in.
- vi. Datum: noteer hier je inschrijvingsdatum
- vii. Bedrag: noteer de inschrijvingskost
- viii. Aantal uur: zie info over de opleiding.
- 8. Geef uw dienstverlener in en druk op 'zoek', daarna op 'selecteer'

## Geef uw dienstverlener in

DV.0 235836

Het registratienummer van KOVAG is DV.0235836.

Vink de verklaring op eer aan om uw aanvraag af te ronden.

#### Stap 3: betalen

Betalen doe je in drie stappen.

- 1. Stort je eigen aandeel (70%) in de KMO-portefeuille
  - Je ontvangt na het indienen van uw subsidieaanvraag automatisch een e-mail van Sodexo Pass Belgium met de overschrijvingsgegevens: de begunstigde is een derdenrekening van Sodexo Pass Belgium. Je stort je eigen aandeel dus niet aan KOVAG!
  - Het te storten bedrag is 70% van het totale opleidingsbedrag excl. Btw
  - Het Vlaams Agentschap Ondernemen vult daarna je kmo-portefeuille verder op door het subsidiebedrag te storten. De begunstigde is eveneens de derdenrekening van Sodexo Pass Belgium. Dit is 30% van het totale opleidingsbedrag excl. Btw
- 2. Betaal 21% btw aan KOVAG
  - De btw wordt niet gesubsidieerd en dient bijgevolg afzonderlijk betaald te worden aan KOVAG via bankoverschrijving.
  - Je doet dit op basis van de factuur die je van KOVAG ontvangt. •
- 3. Betaal het opleidingsbedrag vanuit uw kmo-portefeuille aan KOVAG

- Je ontvangt een factuur van KOVAG.
- Login op de kmo-portefeuille en klik op AANVRAGEN.
- Klik op 'toon de lopende dossiers'.

| Mijn dossiers                               | Mijn ondernemingsgegevens |  |
|---------------------------------------------|---------------------------|--|
| KMO-Portefeuille                            |                           |  |
| Toon de lopende dossiers Toon alle dossiers |                           |  |
| Geen lopende dossiers gevonden              |                           |  |
| Ecologiepremie Plus                         |                           |  |
| Toon de lopende dossiers Toon alle dossiers |                           |  |
| Geen lopende dossiers gevonden              |                           |  |
| Ecologiepremie Call                         |                           |  |
| Toon de lopende dossiers Toon alle dossiers |                           |  |
| Geen lopende dossiers gevonden              |                           |  |

- Ga naar je dossier en klik op de knop 'Betalen'.
- Vermeld steeds duidelijk het factuurnummer (of de naam van de opleiding en je apotheekgegevens).
- Na betaling krijgt het dossier de status 'afgewerkt'.

#### Ben je nog niet geregistreerd en is dit je eerste aanvraag?

Dan vind je <u>hier informatie</u> hoe je dit doet. Problemen? Neem dan contact op met KOVAG. Wij helpen je graag verder.